# Publishing Hotel on MICEKart.com

**M.I.C.E.** Redefined

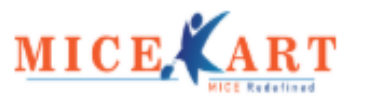

## MICEkart hotel admin page

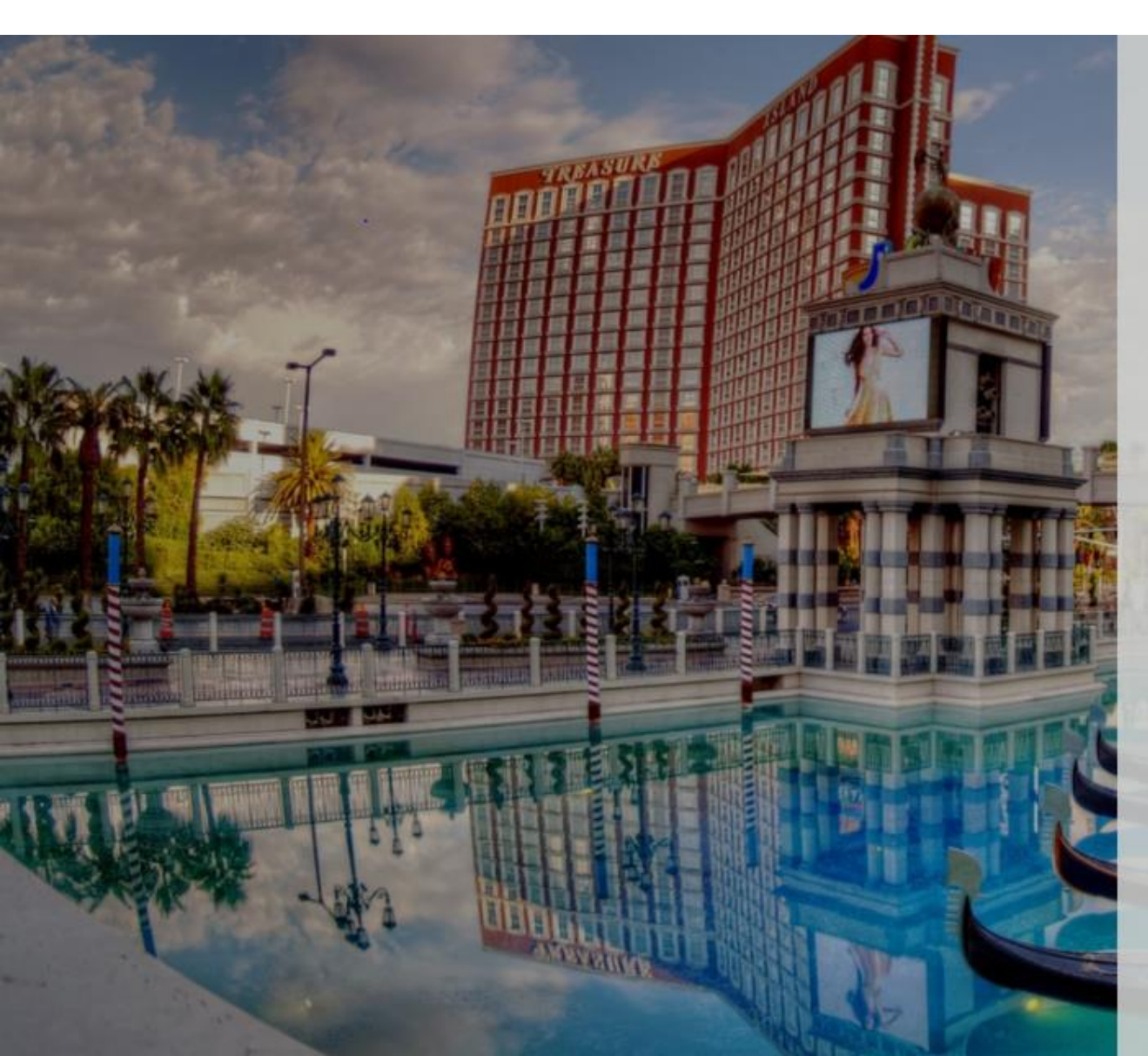

# MICE KART

### HOTEL ADMIN

Enter Your Registered Email.

hoteladmin@hotel.com

Submit

- Hotel admin will go to micekartpartner.com
- He will now enter his official registered email id
- Press 'Submit'

# MICEkart hotel admin page

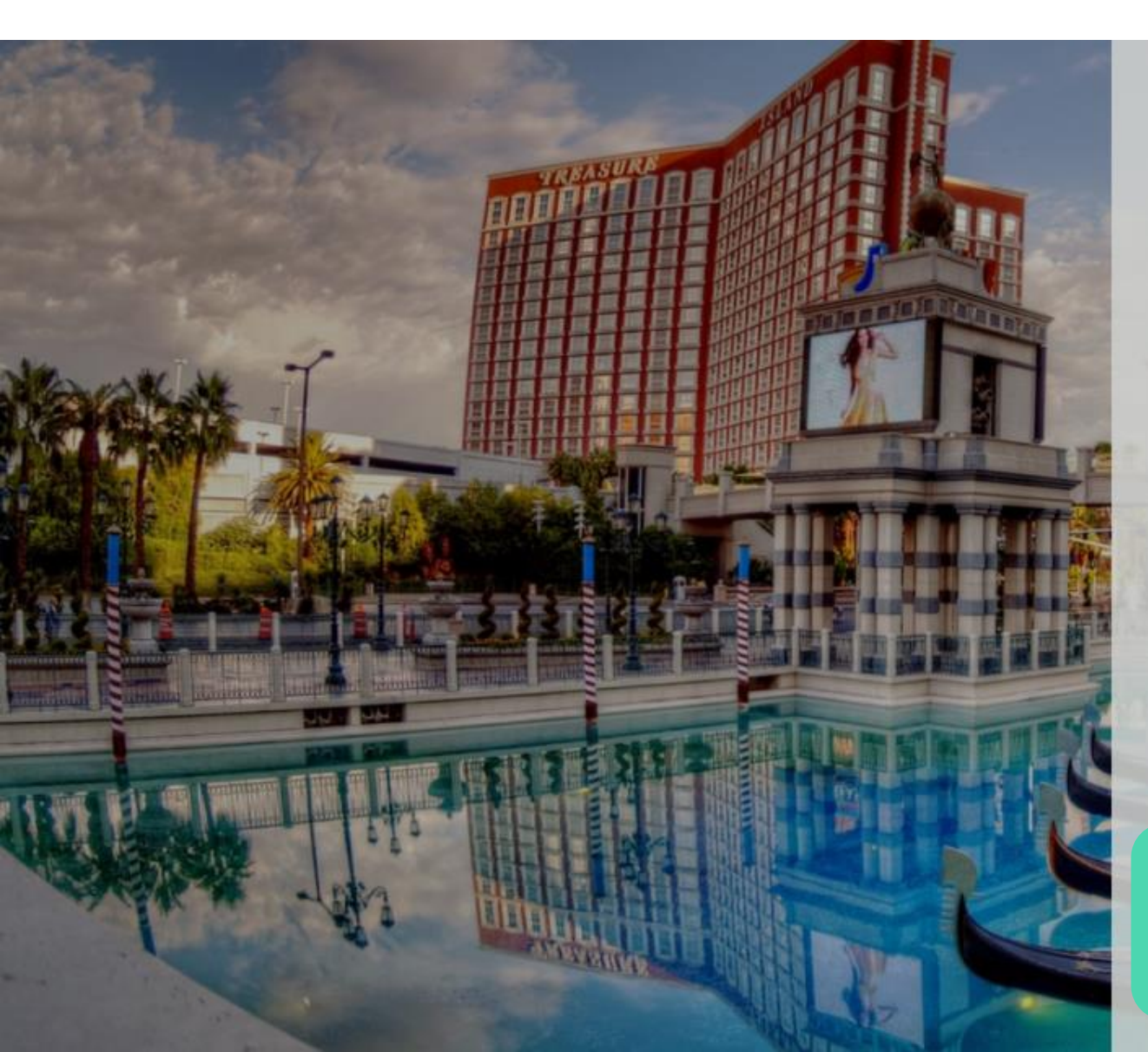

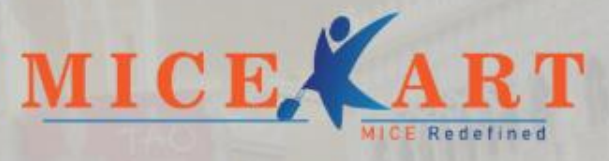

### HOTEL ADMIN

Ø

Enter Your Registered Email.

hoteladmin@hotel.com

Your OTP

....

Sign In

- Hotel admin will receive an OTP on his registered email id from support@micekart.com
- Enter the OTP
- Press 'Sign in'

### **MICEkart hotel admin page**

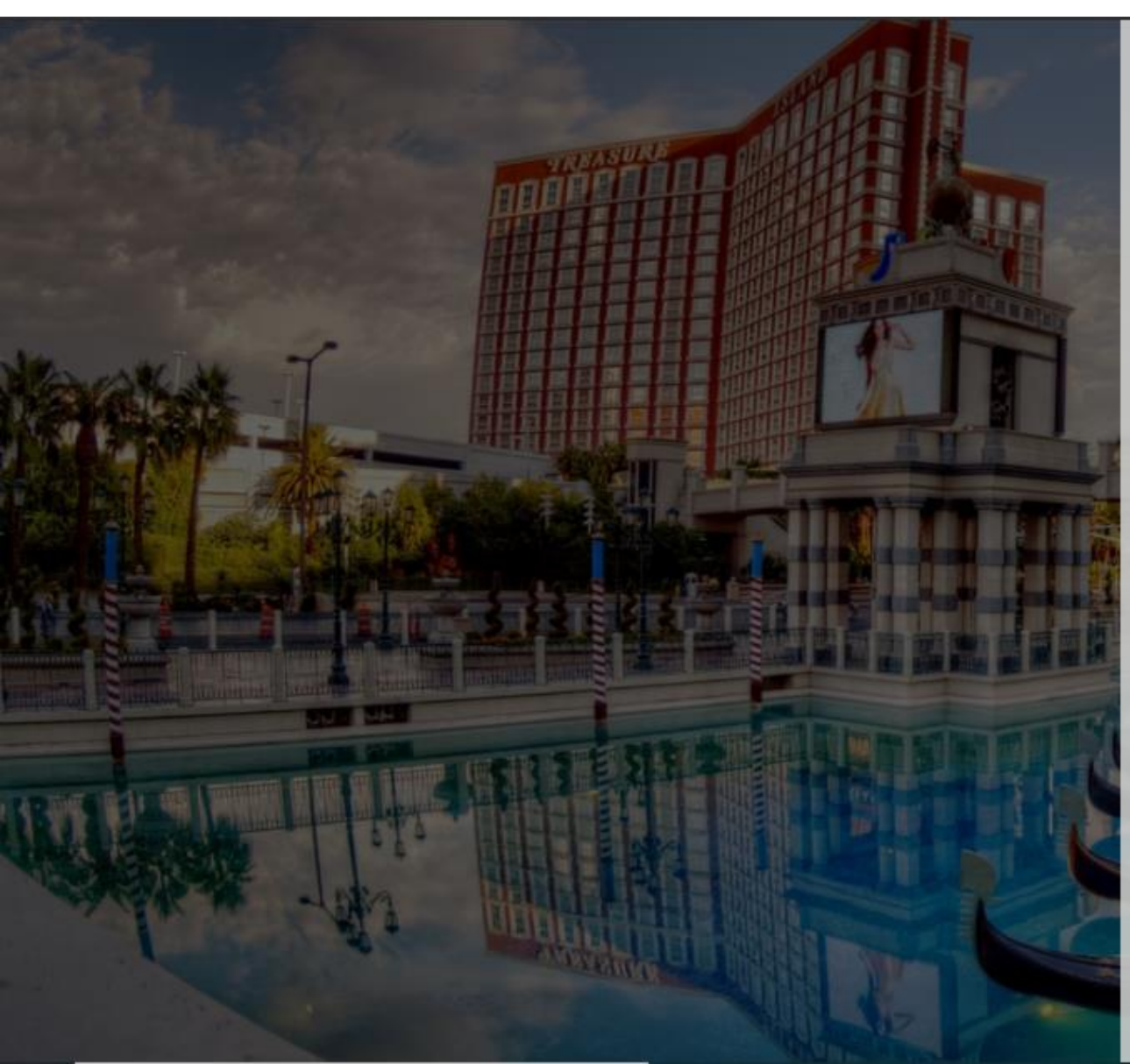

### MICE, CART SET PASSWORD

Ø

Ø

Password

\*\*\*\*\*\*\*

#### Confirm Password

Submit

- Hotel admin can set his password here.
- Press 'Submit'

### MICEkart hotel admin sign in page

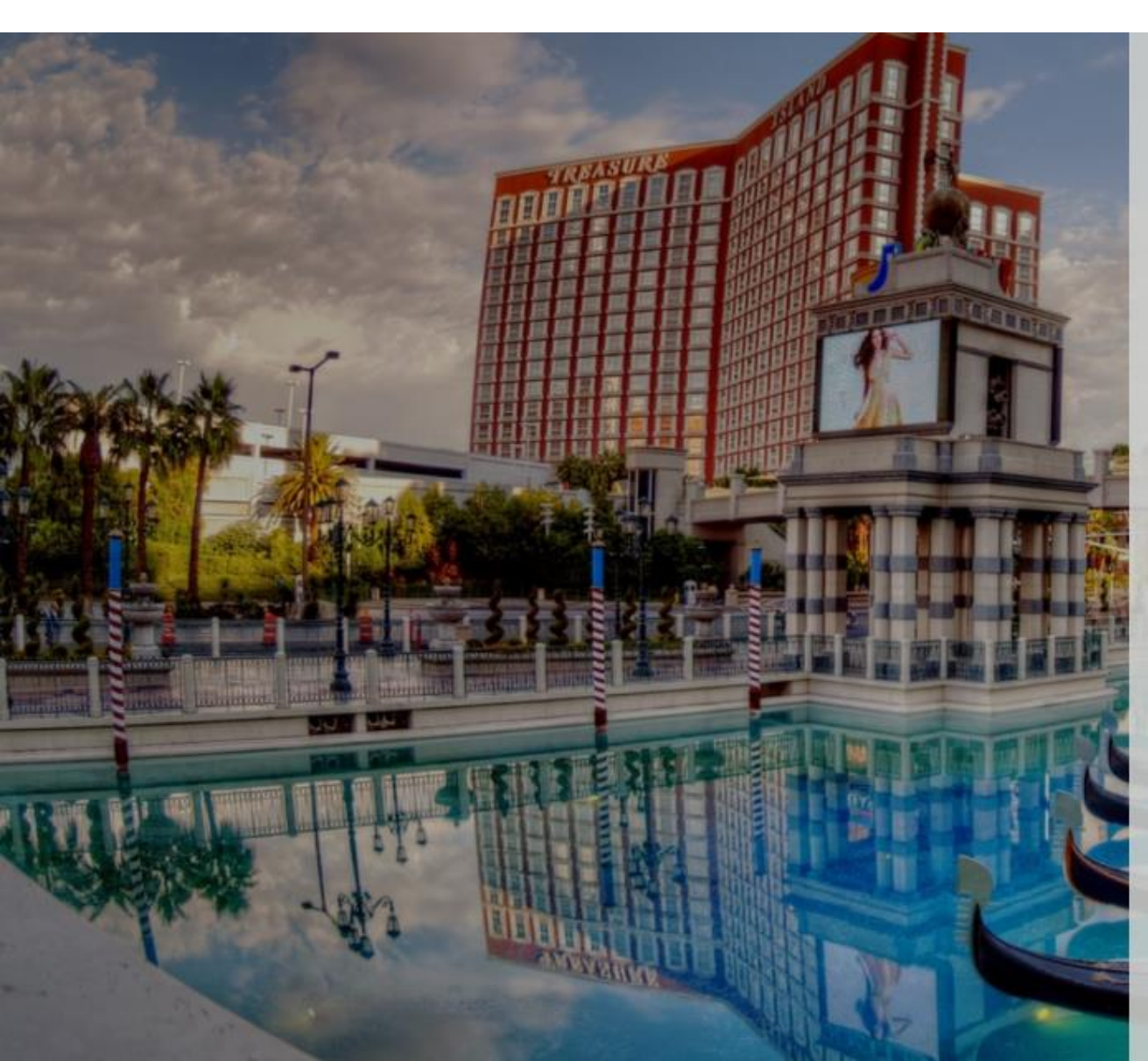

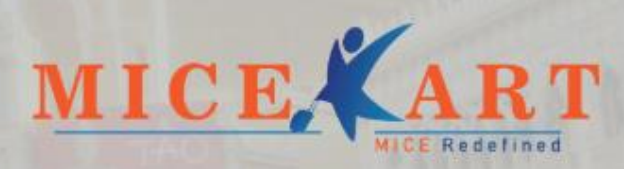

#### HOTEL ADMIN

Enter Your Registered Email.

hoteladmin@hotel.com

Your Password

.....

I agree to the Terms and Conditions

Sign in

٠

Forgot password

Ø

- Hotel admin will enter the registered email id and password.
- Select 'I agree to the terms and conditions'
- Press 'Sign in' to go to the hotel dashboard.

### **MICEkart hotel admin dashboard**

| MICEKART                                                                                                    | ≡                                |   |                                                                                                    |                               |                                    | 0                  |
|----------------------------------------------------------------------------------------------------|----------------------------------|---|----------------------------------------------------------------------------------------------------|-------------------------------|------------------------------------|--------------------|
| <br>Hotel Details RFQ Listing                                                                                    |                                  |   |                                                                                                    |                               | Publish and Go-Live.               | Publish Hotel      |
| RFQ Listing<br>NR RFQ Listing                                                                                    | Hotel Master                     | > | Hotel Info                                                                                                    |                               |                                    | *<br>Hotel Image : |
| Hotel details is<br>been updated by<br>MK team.<br>Hotel admin can<br>review it.<br>Make changes if<br>required. | Hotel Rooms     Motel Facilities | > | The Silver Palace Vizag<br>Hotel URL*<br>thesilverpalace<br>Hotel Summary*                                                                                                    | Hotel Chain Name Star Rating* | Hotel Brand Name                   |                    |
|                                                                                                    | Re Hotel Meeting Space           | > |                                                                                                    |                               | Year Of Build                      |                    |
|                                                                                                    | P Hotel Award                    | > | Now through 29th December, Bvlgari's Dream Maker<br>snow globe is aglow in Sloane Square, a short walk<br>from the Sloane Street boutique and The Silver Palace.<br>It's a wonderful addition to one of the most festive |                               | Update<br>information<br>of hotels |                    |
|                                                                                                    | We Local Attraction              | > |                                                                                                    |                               |                                    |                    |

### **Contact Us**

![](_page_6_Figure_1.jpeg)

![](_page_7_Picture_0.jpeg)